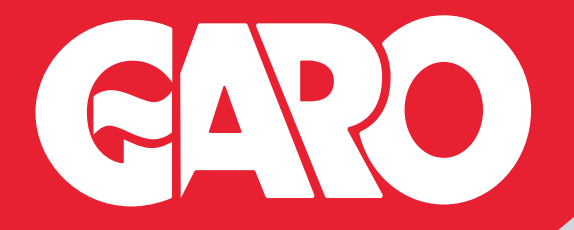

## SMART CHARGER GUIDE FOR YOUR ENTITY

# With MÖNTA

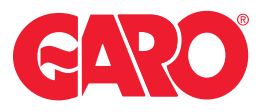

## EVSE TESTING

## **IMPORTANT**

Before connecting the chargepoint to Monta App it is essential to complete all EVSE tests with your preferred test equipment.

Testing after will require access to the Monta app and GARO Connect app. Both are available from the Google and Apple app stores.

Latest manual for installation can always be found at: via the GARO Connect App.

#### Monta Back office License

For activation of a commercial license please call one of the team on 0121 3899 444. They can also provide further information, activation and ongoing costs of the Monta solution. For domestic installs the platform will be free of charge.

Activation for this is completed in the following steps of this guide and does not require activation by GARO.

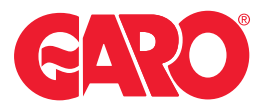

## **STEP ONE**

## **DOWNLOAD THE MONTA APP**

Scan the QR code below and follow the link or search for 'Monta EV charging' on the Apple Store or Google Play.

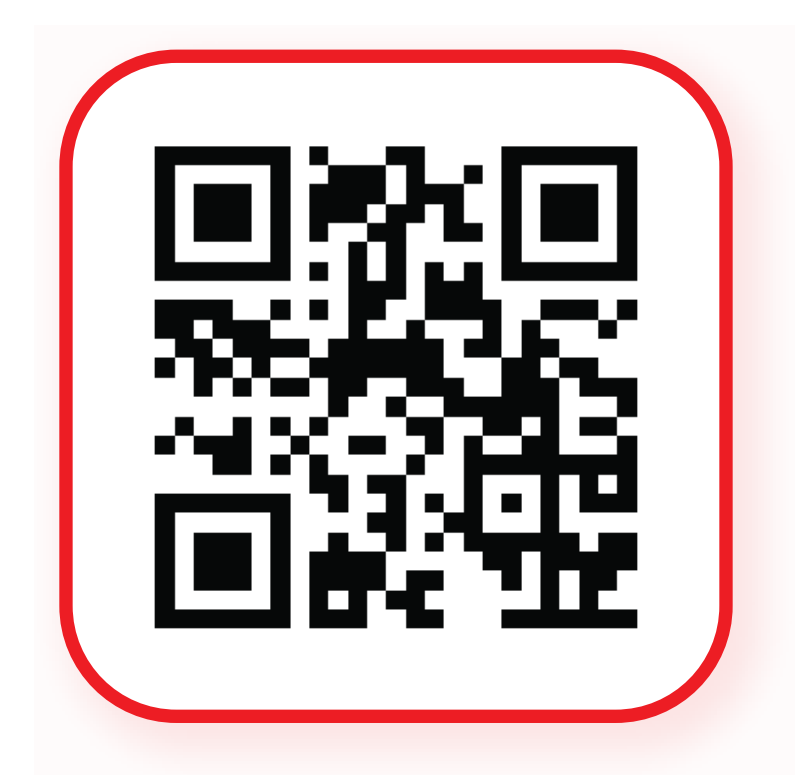

## SCAN QR CODE TO DOWNLOAD MONTA

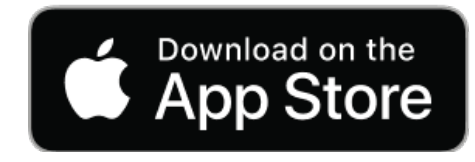

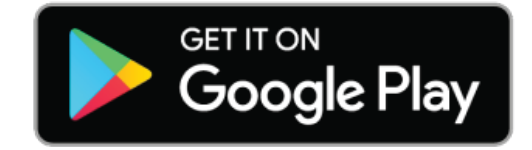

## **STEP TWO**

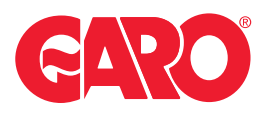

## SCAN THE QR CODE ON YOUR CHARGE POINT BOX OR BELOW

After downloading the app, scan the Monta QR Code on the charge point packaging or this page with your QR scanner.

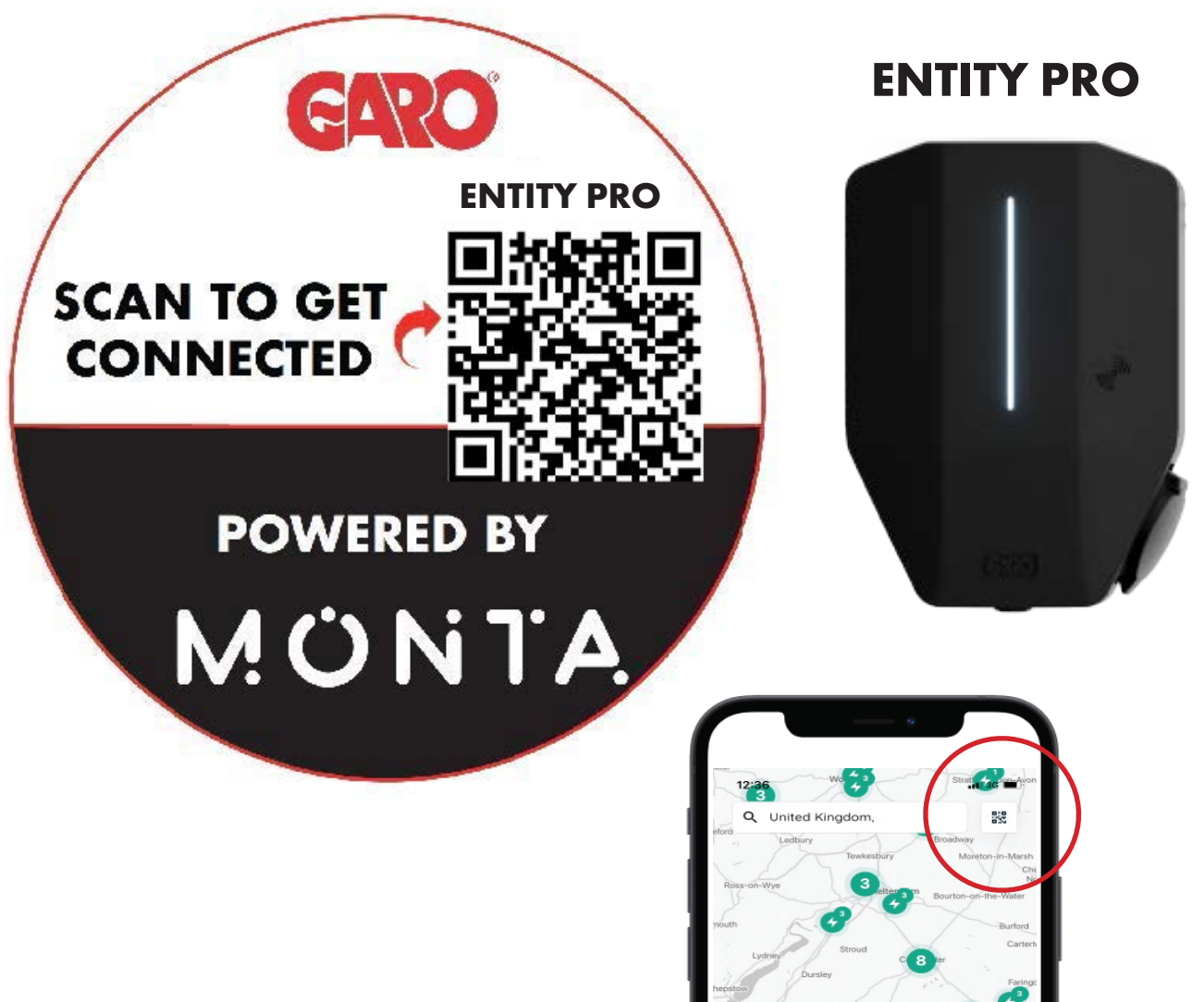

QR codes scanner located on the maps page on the top right hand side as shown.

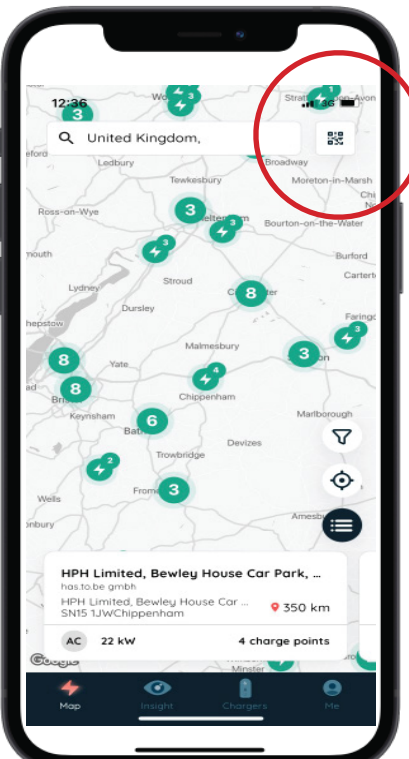

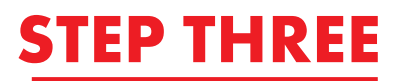

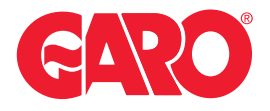

### **OPEN THE APP**

Follow the links to open the app.

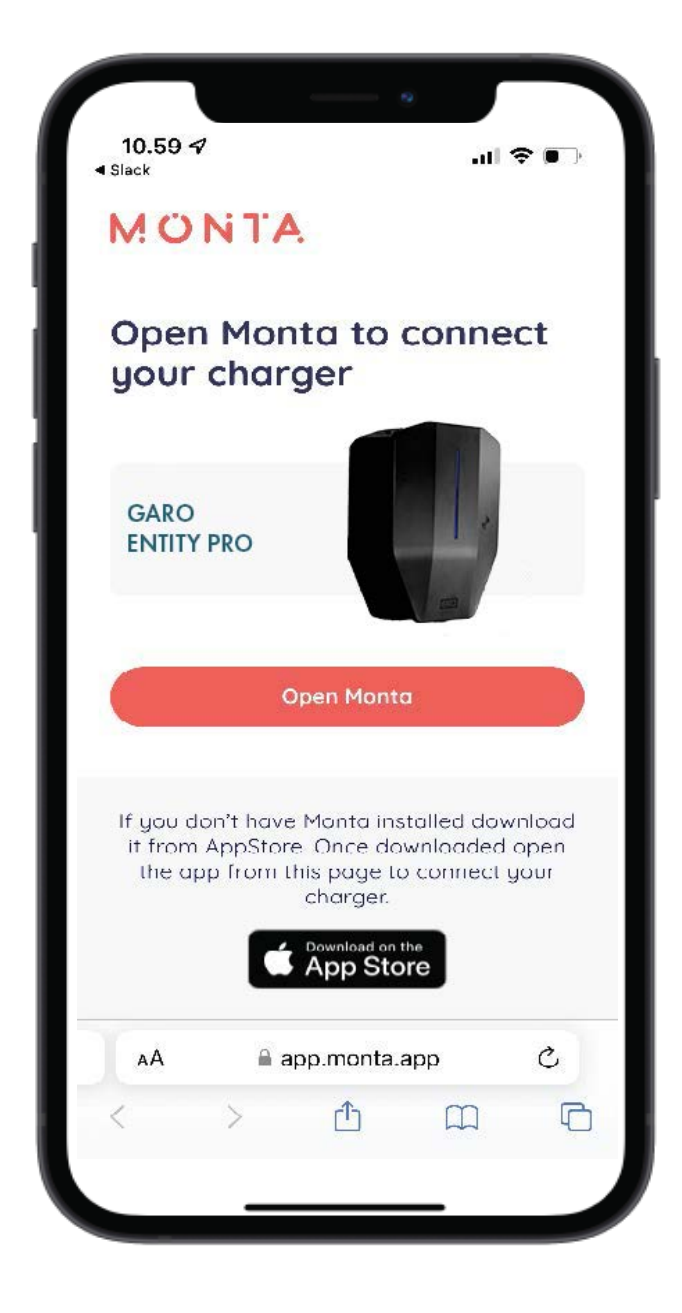

## **STEP FOUR**

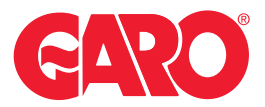

## SETTING UP YOUR ENTITY CHARGEPOINT

You need manually add the serial number, You will need to name your chargepoint.

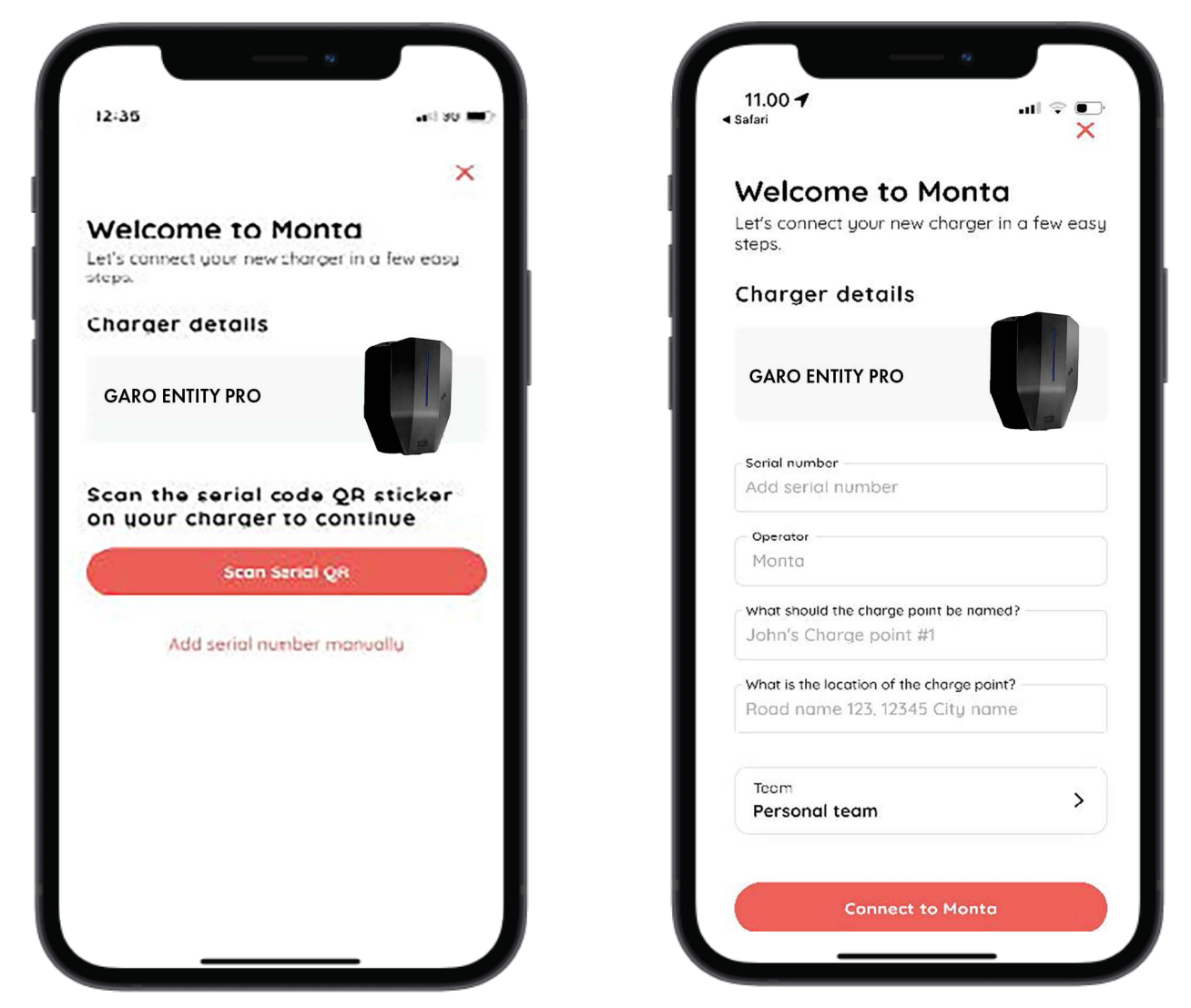

You will find the CS Number located on the Entity backplate or in the GARO Connect App.

#### Where to find it in the App?

Click into the Installer menu, choose charge installations for existing location and select your location. Choose the charging station and the number will be shown.

**Note:** The CU Number on the front and box of the Entity will not work.

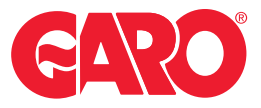

## **STEP FIVE**

## **CONNECTION MONTA PORTAL**

Your now connected to your charger you can now 'Try charging'.

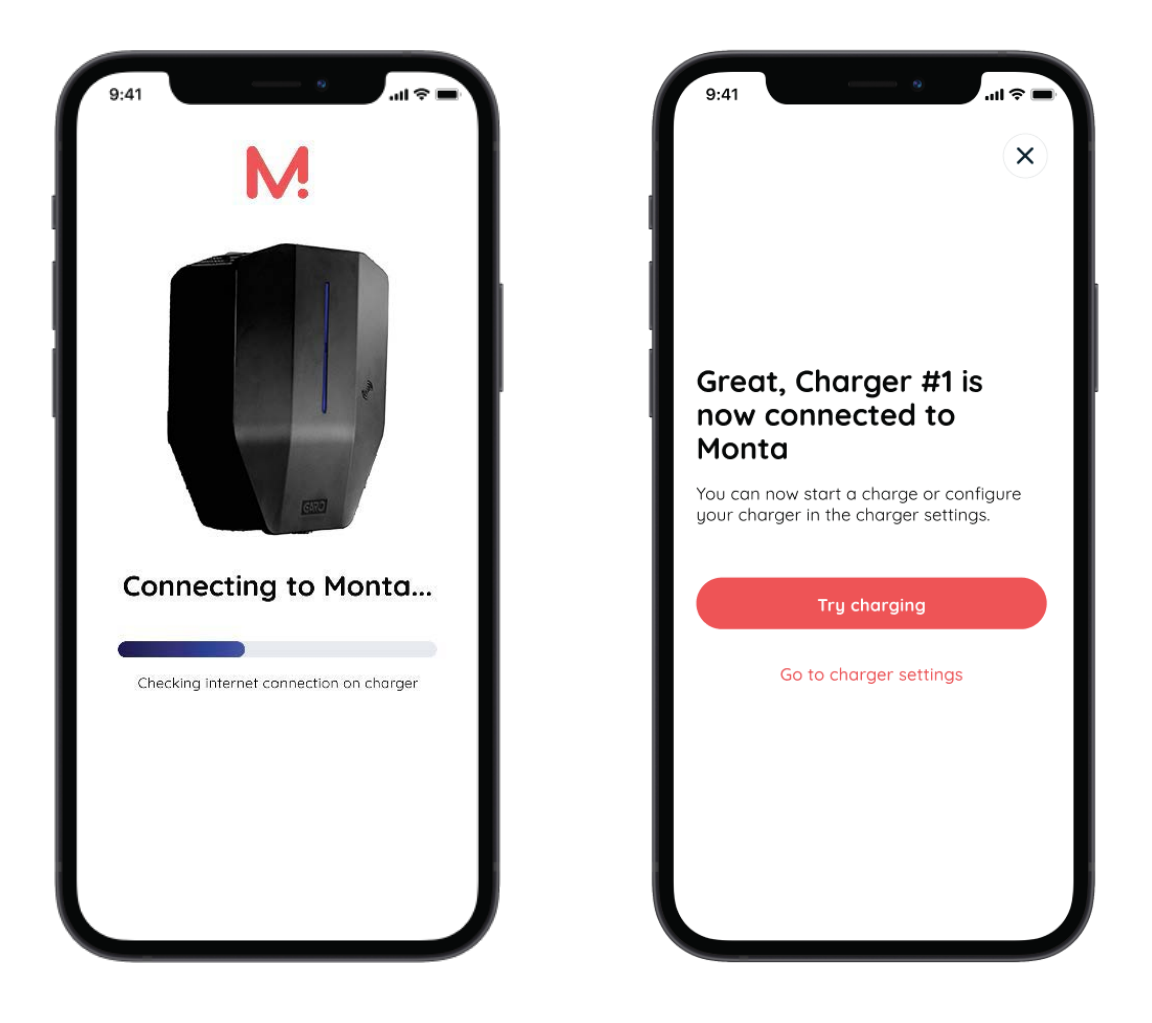

#### **NEED HELP?**

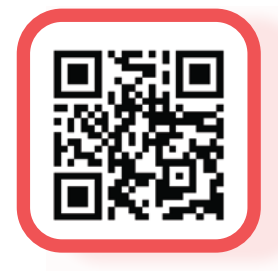

SCAN QR CODE TO CONTACT CUSTOMER SUPPORT OR ACCESS HELPFUL GUIDES

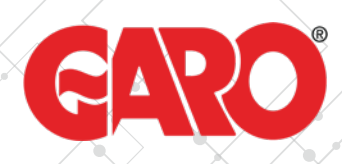

## **Statement of Compliance**

| Seller name    | GARO Electric                                      |     |              |
|----------------|----------------------------------------------------|-----|--------------|
| Seller Address | 16 Urban Express park, Aston Hall Road, Birminghan | n 🧹 | $\checkmark$ |

Declares under sole responsibility that the relevant charge point,

| Charge point make                                                | GARO                                                                                                    |
|------------------------------------------------------------------|----------------------------------------------------------------------------------------------------|
| Charge point model                                               | Entity Pro                                                                                                    |
| Software version at point of sale                                | 5.20.1                                                                                                    |
| Compliance with Schedule 1<br>security requirements              | October2023<br>The product conforms to schedule 1 from April 2023 except for "Secure Boot".<br>GARO chargers will be updated for "Secure Boot" over air in October 2023 |
| Details of Demand Side<br>Response (DSR) agreement<br>if present | N/A                                                                                                    |
| Manufacturer name                                                | GARO                                                                                                    |
| Manufacturer address                                             | 16 Urban Express park, Aston Hall Road, Birmingham                                                                                                    |
| Date of sale                                                     | 2023                                                                                                    |

Complies with the device level requirements set out under the Electric Vehicles (Smart Charge Point) Regulations 2021, as detailed in the technical file (available on request).

| Authorised to sign on behalf |          |
|------------------------------|----------|
| Name                         | Paul Fox |
| Date                         | 2023     |

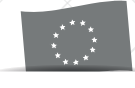

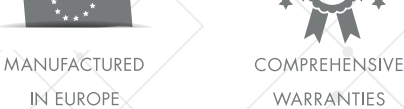

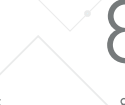

80 YEARS OF EXPERTISE

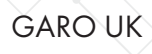

Unit 16 Aston Hall Road, Birmingham B6 7FE

sales@garo.ie

www.garo.co.uk

0121 3899 444

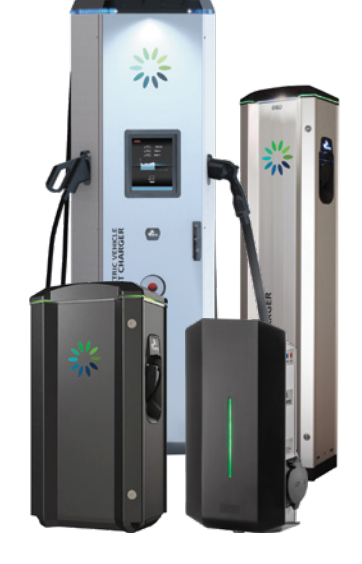

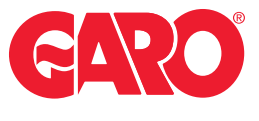

## INSTALLER CONTACT INFORMATION

| Name:       |     |
|-------------|-----|
| Company:    |     |
| Phone Numbe | er: |
| Email:      |     |
| Address:    |     |